## SAS/GRAPHの使い方

今井 桂子\*, 末永 正\*\*

目 次

|   |   |   |   |   |   |                |   |   |            |   |   |    |   |   |     |   |    |    |   |   |          |   |          |   |   |   |   |   |   |   |   |   |   |   | ^°-> |
|---|---|---|---|---|---|----------------|---|---|------------|---|---|----|---|---|-----|---|----|----|---|---|----------|---|----------|---|---|---|---|---|---|---|---|---|---|---|------|
| 1 | • | は | じ | හ | に |                |   | • | •          | • | • | •  | • | • | •   | • | •  | .• | • | • | •        | • | •        | • | • | • | • | • | • | • | • | • | • | • | 8    |
| 2 | • | S | A | S | と | S              | A | S | 1          | G | R | A  | P | H |     |   | •  | •  | • | • | •        | • | •        | • | • | • | • | • | • | • | • | • | • | • | 9    |
| 3 | • | S | A | s | プ |                | グ | ラ | Д          | n | 構 | 成  |   |   | •   | • | •  | •  | • |   | •        | • | •        | • | • | • | • | • | • | • | • | • | • | • | 11   |
|   | 3 | • | 1 |   | デ | <del>.</del> . | タ | 読 | 込          | み | 部 |    |   |   |     |   |    |    |   |   |          |   |          |   |   |   |   |   |   |   |   |   |   |   | 11   |
|   | 3 | • | 2 |   | デ | -              | 9 | 加 | I          | 部 |   | ·, |   |   |     |   |    |    |   |   |          |   |          |   |   |   |   |   |   |   |   |   |   |   | 13   |
| 4 | • | 図 | 形 | 出 | カ | Ø              | 仕 | 方 |            |   | • | •  | • | • | • 1 | • | •  | •  | • | ė | •        | • | •        | • | • | • | • | • | • | • | • | • | • | • | 15   |
|   | 4 |   | 1 |   | 棒 | グ              | ラ | フ | <b>,</b> ' | 円 | グ | ラ  | フ |   | プ   |   | ッ  | 7  | Ŧ | 4 | <u> </u> | ۲ | , :<br>, | ス | 9 | · | Ŧ | * | _ | 1 |   |   |   |   | 18   |
|   | 4 |   | 2 |   | 折 | 線              | グ | ラ | フ          | , | 散 | 布  | 図 |   |     |   |    |    |   |   |          |   |          |   |   |   |   |   |   |   |   |   |   |   | 23   |
|   | 4 |   | 3 |   | 等 | 髙              | 線 | 図 |            |   |   |    |   |   |     |   |    |    |   |   |          |   |          |   |   |   |   |   |   |   |   |   |   |   | 28   |
|   | 4 | • | 4 |   | 立 | 体              | 図 |   |            |   |   |    |   |   |     |   |    |    |   |   |          |   |          |   |   |   |   |   |   |   |   |   |   |   | 30   |
|   |   | 4 |   | 4 |   | 1              |   | G | 3          | D | プ |    | シ | ジ | ヤ   |   |    |    |   |   |          |   |          |   |   |   |   |   |   |   |   |   |   |   | 30   |
|   |   | 4 | • | 4 | • | 2              |   | G | 3          | G | R | I  | D | プ | D   | シ | ジ  | 4  |   |   |          |   |          |   |   |   |   |   |   |   |   |   |   |   | 33   |
| 5 | • | レ |   | ザ | プ | リ              | ン | タ | ^          | の | 出 | カ  | 方 | 法 |     |   | •  | •  | • | • | •        | • | •        | • | • | • | • | • | • | • | • | • | • | • | 36   |
| 関 | 連 | 資 | 料 |   |   | •              | • | • | •          | • | • | •  | • | • | •   | • | •  | •  | • | • | •        | • | •        | • | • | • | • | • | • | • | • | • | • | • | 37   |
| 付 | 録 | 1 |   | P | F | キ              |   | の | 設          | 定 |   |    | • | • | •   | • | •: | •  | • | • | •        | • | •        | • | • | • | • | • | • | • | • | • | • | • | 38   |
| 付 | 録 | 2 |   | Ξ | マ | ン              | ٢ |   | 覧          |   |   |    | • | • | •   | • | •  | •  | • | • | •        | • | •        | • | • | • | • | • | • | • | • | • | • | • | 39   |
| 付 | 録 | 3 |   | S | Y | М              | В | 0 | L          | ス | テ |    | ኑ | ĸ | ン   | ٢ | で  | 使  | 用 | で | き        | る | 図        | 形 | 記 | 号 |   |   | • | • | • | • | • | • | 41   |
| 付 | 録 | 4 |   | 線 | の | 種              | 類 |   |            | • | • |    | • | • | •   | • | •  | •  | • | • | •        | • | •        | • | • | • | • | • | • | • | • | • |   | • | 42   |
| 付 | 録 | 5 |   | フ | * | ン              | ኑ | n |            | 覧 |   |    | • | • | •   | • | •  | •  | • | • | •        | • | •        | • | • | • | • | • | • | • | • | • | • | • | 43   |
|   |   |   |   |   |   |                |   |   |            |   |   |    |   |   |     |   |    |    |   |   |          |   |          |   |   |   |   |   |   |   |   |   |   |   |      |

\* 津田塾大学学芸学部数学科,3月まで情報科学センター

\*\* 情報科学センター

- 7 -

解説

1. はじめに

MVSには,統計解析用ソフトウェアのSAS (Statistical Analysis System) [1,2,3,4],およびSASの上で構築した図形処理パッケージSAS/GRAPH[5] が導入されています. SAS/GRAPHを使用すると,SASのデータ管理,統計 解析等の機能はそのまま利用できますので,他のソフトウェア(例えば,FORTRAN)で 作成したデータの読み込み,編集加工,図形表示といった一連の操作を簡便に行うこ とができます.

SAS/GRAPHで作成できる図形としては,

i)棒グラフ,円グラフ,ブロックチャート,スターチャート

- ii) 折線グラフ, 散布図
- iii)等高線図
- iv)立体図

があります.図形は,端末に表示してハードコピーを取ったり,レーザプリンタに出 力することもできます.ただし,会話形式でSAS/GRAPHを使用できるのは, 3270PC/Gエミュレート端末(IBM5540等)に限られます.

以下に、SAS/GRAPHの基本的な使用法について説明します.

2. SAS $\geq$ SAS/GRAPH

SAS/GRAPHを使用するためには、まずSASを起動します. SASの起動 は、MVSのTSOの下で次のように指定します.

READY

<u>SASK</u>

SASが立ち上がると、図1の画面が表示されます.

| コマ                                                          | ンド =>                         |                        |                              |                              |                      |                         |                                         |                          | SAS                   | S(R)         | ログ               | 11:27 |
|-------------------------------------------------------------|-------------------------------|------------------------|------------------------------|------------------------------|----------------------|-------------------------|-----------------------------------------|--------------------------|-----------------------|--------------|------------------|-------|
| NOTE:<br>NOTE:<br>NOTE:                                     | COPYRIGI<br>SAS RELI<br>CPUID | HT(C)<br>EASE<br>VERSI | 1984,1<br>5.18 AT<br>ION = A | 988 SAS<br>Kyushu<br>3 Seri/ | INST<br>INST<br>AL = | ITUTE<br>ITUTE<br>07061 | INC.,<br>OF TI<br>4 MOI                 | CARY,<br>ECHNOI<br>DEL = | N. C.<br>LOGY<br>3081 | 275<br>(190) | 12,U.S<br>09001) | . A.  |
|                                                             |                               |                        |                              |                              |                      |                         | алан алан алан алан алан алан алан алан |                          |                       |              |                  |       |
| 72                                                          | ンド =>                         |                        | 2                            |                              |                      |                         |                                         |                          |                       | ;            | 編集画              | 面     |
| 00001<br>00002<br>00003<br>00004<br>00005<br>00006<br>00007 |                               |                        |                              |                              |                      |                         |                                         |                          |                       |              |                  |       |

図1

SASでは、SASプログラムを作成し、これを実行するという手順で必要な処理 を行います.SASプログラムは、データの読み込み、データの抽出などを記述する 文(SASステートメント)の集まりのことをいいます.SAS/GRAPHも、図 形処理用のSASステートメントの指定によって呼び出されるようになっています.

また、SASには、プログラム作成上必要な指示を直接行えるコマンド(SASコ マンド)が用意されています.SASコマンドは、SASプログラムの保存/呼出な どを行うもので、"コマンド =>"の表示部分に入力します.

以下の説明では、SASステートメントの記述方法について説明します. SASコ マンドについては、付録2を参照してください.

SASを終了するには、SASコマンドの"BYE"を次のように入力します.

- 9 -

| コマンド => <u>BYE</u>               | 編集画面 |
|----------------------------------|------|
| 00001<br>00002<br>00003          |      |
| 00004<br>00005<br>00006<br>00007 |      |

図2

SASでは、図1に示すように、端末画面が2つの論理画面に分かれて表示されま す. 画面上部をログ画面といい、SASプログラムを実行したときのエラー状態など が表示されます. 画面下部は、SASプログラムの編集画面で、ここにSASプログ ラムを記述します. その他、SASプログラム(例えば、PROC PRINT ステートメント など)を実行した際の出力結果表示用画面(出力画面)があります. 3. SASプログラムの構成

SASプログラムは、SASステートメントを編集画面下部の番号が付いた行に入 力して作成します.プログラム構成は以下のとおりです.英大文字はそのまま指定す ることを示します.

DATA SASデータセット名;

| データ読込み部 |  |
|---------|--|
| データ加工部  |  |
| 図形出力部   |  |

RUN;

ここで、SASデータセットとは、図形処理するデータ群に付ける名前(英字で始 まる8文字以内の任意の英数字列)のことを指します(MVS用語のデータセットと 異なることに注意).また、各SASステートメントは、必ずセミコロン(;)で終 わらなければなりません.なお、プログラム編集のための画面操作は、TSOの対話 支援ツールISPF/PDF [6] と同様に行うことができます.

プログラム最後のRUNまで入力して,これを実行するにはPF3キーを押下します.

3.1 データ読込み部

データセットに保存されているデータを読込むには,以下のように指定します.

X ALLOC F(IN) DA (データセット名) SHR REU;

INFILE IN;

INPUT 変数名 [入力形式] 変数名 [入力形式] ···;

[PROC PRINT ;]

ここで、変数名はデータ項目の名前であり、以後この名前でデータの編集・加工を行うことになります。データ入力形式は、次に示すいづれかの形式で指定しなければなりません。ただし、1つのステートメント中に異なる形式を混在させることは可能です。

-11-

解説

i) リスト形式

FORTRAN のリスト出力 (例:WRITE(6,\*) A, B, C) に対応する入力形式で, 1つ 以上の空白で区切られたデータを読込みます.数値データの場合,

INPUT 変数1 変数2 変数3;

のように指定します.また,文字データの場合,変数名の後に\$を指定します. 上の例で変数2で読込むデータが文字のときは,

INPUT 変数1 変数2 \$ 変数3; となります

ii) カラム形式

データのカラム位置を明示して読込む方式で,次の形式で指定します.

INPUT 変数1 [\$] 開始カラム位置 [-終了カラム位置] 変数2 ・・・;
\$記号は文字列の読み込みの時に指定します.この形式では,空白を文字列の中に含むことも可能になります(但し,文字データの前後の空白は除かれる).
読込むデータが1バイトだけの場合,終了カラム位置を省略します.2~5カラムの数値データを変数DATAに読込む例では,以下のようになります.

例: INPUT DATA 2-5;

iii)フォーマット形式

FORTRAN の書式なし出力(例:WRITE(1) A, B, C) によるバイナリデータやZ変換した16進表現のデータを読込む場合の形式で,以下のように指定します.

INPUT @先頭カラム位置 変数1 フォーマット名w. ・・・;

ここで,フォーマット名は,データの型に対応して,整数型バイナリではIB, 実数型バイナリではRB,16進表現ではHEXを指定します.また,wはデ ータのバイト数を示します.11カラムと21カラムから始まる4バイトの整 数型バイナリをそれぞれ変数DATA1とDATA2に読込む例では,次のよ うな指定をします.

例: INPUT @11 DATA1 IB4. @21 DATA2 IB4.;

なお, PROC PRINT ステートメント (PRINTプロシジャ)を指定すると, 読込んだ データを確認することができます.

-12-

3.2 データ加工部

データの加工では、以下のような処理が可能です.

i) 演算

データの演算は、次に示す代入ステートメントを用いて行ないます.

変数名=演算式;

ここで, 左辺の変数名がデータを読込んだ変数でない場合, データ項目の追加 となります. 演算式で用いる演算子としては, 以下のものを指定します.

+ (加算), - (減算), \* (乗算), / (除算), \*\* (累乗),

例: ABC=ABC+BCD-1; Z=X||Y;

ii) 条件付演算

条件によって演算が異なる場合,以下のステートメント(IFステートメント) を用います.

IF 条件文 THEN DO;

SASステートメント

END;

#### ELSE DO;

SASステートメント

END;

条件式では,次の比較演算子を指定します.

= (等しい)
 NOT = (等しくない)
 > (より大きい)
 < (より小さい)</li>
 > (以上)
 < (以下)</li>

また、次の論理演算子を用いて、複数の条件を指定することも可能です.

AND (かつ) OR (または)

IFステートメントにおいて、DOとENDで挟むSASステートメントが1 ステートメントの場合、DOとENDを省略して、THENまたはELSEの 後に直接SASステートメントを書くこともできます. また, ELSEの処理 がなければ, ELSE以下をすべて省略します.

例: IF ABC=3 OR ABC=0 THEN DO;

X='ABNORMAL'; ABC=0;

END;

ELSE X='NORMAL';

iii)データの削除

不要なデータ(レコード)を削除するには、以下のように指定します.

IF 条件式 THEN DELETE;

この場合,該当する1レコード行に含まれるデータ項目がすべて取り除かれます.

例: IF ABC <= 3 THEN DELETE;

4. 図形出力の仕方

SAS/GRAPHを用いて図形出力を行うためには、以下のような形式で、SA Sプログラムを作成し、実行します.なお、ここで説明しているオプション部分は、 SAS/GRAPHがもっている機能のほんの一部ですので、詳細についてはマニュ アル[5]を参照して下さい.下記説明の中で、英小文字の部分は省略可能なことを示 します.

%INClude MACRO(出力装置名); PROC グラフ出力のためのプロシジャ名; [グローバルステートメント] 図形出力ステートメント [オプションステートメント]

1) 出力装置名

装置名は、図形の出力対象装置を指定します.使用可能なものには以下のものがあ ります.

端末出力の場合 : %INC MACRO(IBM5550);

レーザプリンタ出力の場合: %INC MACRO(IBM3820);

但し, レーザプリンタに出力する場合は, 上記の指定をしても, SASG.DATA というデ ータセットにイメージデータが格納されるだけで, 直接レーザプリンタに出力される わけではありません. SASG.DATA の内容をレーザプリンタに出力する方法は, 6節を 参照してください.

2) グラフ出力のためのプロシジャ

SAS/GRAPHでは,

GCHART :棒グラフ,円グラフ,ブロックチャート,スターチャート

GPLOT : 折線グラフ, 散布図

GCONTOUR :等高線図

G3D, G3GRID:立体図

等の各プロシジャを使用して,様々なグラフを出力することができます.各プロシジ ャについては,後の節で詳しく説明します.

- 15 ---

3) グローバルステートメント

グローバルステートメントには、TITLE, FOOTNOTEステートメント があります.このステートメントは、一度指定すると、新たに設定し直すまで有効と なります.

**TITLE, FOOTNOTEステートメント** 

図形の上部,下部にタイトルやフットノートを出力します.指定の仕方は,次のようにします.

TITLEn オプション 'テキスト';

FOOTNOTEN  $\pi \pi \nu$ ;

ここで, nは何行目に出力するかを示し, 指定できる範囲は1から10までです. 指定しないと, 1とみなされます.

オプションは、テキストの字体、文字サイズ、表示位置などの指定をします.オプ ションの指定の仕方は、次のとおりです.

Color=色:

各ステートメントのテキストに使用する色を指定します. IBM5540で は,次の7色が使用できます. 使用できない色を使った場合は,使用できる 色に自動的に変換されます.

WHITE, BLUE, RED, PINK, GREEN, CYAN, YELLOW

例: C=WHITE C=YELLOW

Font=活字フォント:

テキストに使用する活字フォント(付録5を参照)を指定します.(省略時は,F=SYMPLEX)

例: F=COMPLEX F=XSWISS

Height t = n:

nで文字の高さを指定します.

このオプションを指定しない場合,標準値の文字セル数を文字サイズとして 使用します.つまり,TITLE1に対してH=オプションの指定を省略す ると標準値n=2が,TITLE2以降に対して省略すると標準値n=1が

九州工業大学・情報科学センター 広報 第3号 1990.8 使用されます.

例: H=1.5

J=オプション:

テキストの出力位置を指定します.

J=Left :左寄せ J=Right :右寄せ

J = C e n t e r : センタリング

Angle=角度:

テキストを表示する角度を指定します. (-90から+90度の範囲内で指定します.)

例: A=-20

Move=(x, y): テキストの開始位置の座標を指定します. 例: M=(10,20)

指定例)

TITLE1 C=GREEN F=XSWISS H=3 'BOX OF RAIN';

TITLE1 C=WHITE F=XSWISS H=5 M=(10,50) 'BOX OF RAIN';

FOOTNOTE1 F=SIMPLEX J=LEFT 'DATA FROM SHIP';

4.1 棒グラフ,円グラフ,ブロックチャート,スターチャート

G C H A R T プロシジャを用いると縦/横棒グラフ(ヒストグラム), 円, スター, ブロックの各グラフを作成することができます.

連続する数値変数を使用する場合,ユーザが表示間隔の中央値を指定しなければ, 表示間隔は自動的に設定されます.また,GCHARTは次のような基本統計量を計 算することもできます.

・度数

- ・累積度数
- ・百分率
- · 合計
- ·平均

GCHARTの指定方法

| PROC GCHAI | RT;            |    |          |
|------------|----------------|----|----------|
| HBAR       | 変数の並び[/オプション]  | ;  | (横棒)     |
| VBAR       | 変数の並び[/オプション]  | ;  | (縦棒)     |
| BLOCK      | 変数の並び[/オプション]  | ;; | (ブロック)   |
| PIE        | 変数の並び [/オプション] | ;  | (円)      |
| STAR       | 変数の並び[/オプション]  | ;  | (スター)    |
| [ B Y      | 変数の並び;]        |    | (グループ処理) |

グラフの種類を定義するステートメントの説明

GCHARTステートメントに続けて、グラフの種類を定義する次のようなステー トメントを指定します.これらは、複数個指定してもかまいません.その場合には、 各ステートメントに対し一枚づつグラフが作成され、順番に出力されます.

1) 横棒グラフの作成

 HBAR
 変数の並び[/オプション];

 2)縦棒グラフの作成

VBAR 変数の並び [/オプション]; 3) ブロックチャートの作成

BLOCK 変数の並び [/オプション];

-18-

4) 円グラフ (パイチャート) の作成

PIE 変数の並び [/オプション];

5) スターチャートの作成

STAR 変数の並び [/オプション];

変数の並びについて

各ステートメントにおいて,変数名を2個以上指定すると,各変数ごとに1枚づつ グラフを作成し,指定した順番で表示します.

オプションについて

SAS/GRAPHは、ほとんどの処理を自動的に行なうため、オプションの指定 をしなくてもグラフを作成することができますが、一方、ユーザの細かい指定もでき るようになっています。

以下では、上記の5つのグラフに共通のオプションについて説明します.

・スケールの指定

GCHARTプロシジャの変数が数値変数の場合,指定しないかぎり連続値として, 自動的にスケーリングして表示します.変数が整数のような不連続値をとるような場 合や,グラフを作成するときの中央の値を指定するためには,オプションが必要にな ります.

MIDPOINTオプション:

中央値の指定により, 各バーの表示範囲を定義します.

例: MIDPOINT = 1 2 3 4 5 6 ; MIDPOINT = 1 TO 6 ; MIDPOINT = 1 TO 6 BY 2 ;

DISCRETEオプション

数値変数が整数値をとるような場合,数値変数の値を中央値として使用す るために指定します.

AXISオプション

応答軸のスケーリングに使用する目盛を指定します.

例: AXIS = 0 TO 1000;

AXIS = 0 TO 1000 BY 100 ;

-19-

・図示する量の選択

図示する量の指定がない場合, GCHARTプロシジャは, 変数の頻度数を表示 します. 次のオプションは, GCHARTプロシジャで表示する量を指定します.

TYPEオプション
省略すると標準として"TYPE=FREQ"が使用されます.
但し、SUMVAR=が指定されていれば標準がTYPE=SUMとなります.
TYPE=FREQ : 変数値の度数分布のグラフを作成します.
TYPE=CFREQ : 累積度数分布のグラフを作成します.
TYPE=PERCEMT : 相対度数分布のグラフを作成します.
TYPE=CPERCEMT : 累積の相対度数分布のグラフを作成します.
TYPE=SUM : SUMVAR=で指定した変数の合計値によって グラフを作成します.
TYPE=MEAN : SUMVAR=で指定した変数の平均値によって グラフを作成します.

SUMVARオプション

.....

"SUMBAR=変数名"で、どの変数に関する統計量を用いてグラフを作 成するかを指定します.指定した変数の合計値(TYPE=SUMの場合)、 または平均値(TYPE=MEANの場合)が図示する量として用いられま す.SUMVARオプションだけ指定して、TYPEオプションを省略する とTYPE=SUMとみなされます.

指定例)

| HBAK | MONTH YEAR ;     |               |                 |        |          |   |
|------|------------------|---------------|-----------------|--------|----------|---|
| VBAR | MONTH / DISCRETE | SUMBAR=AMOUNT | AXIS=0 TO 10000 | 0;     |          |   |
| VBAR | MONTH / DISCRETE | SUMBAR=AMOUNT | SUBGROUP=SITE   | AXIS=0 | TO 10000 | ; |

使用例) データセット SAMPLE. DATA に保存されているデータを用いて横棒グラフを作 成します. 横棒グラフの時は, 画面右に統計量が出力されます.

SAMPLE.DATA は次のような形式で,支店番号 (SITE),場所 (SITENAME), 月 (MONTH),合計 (AMOUNT)を記述してあるデータだとします.

| 2 | 福岡  | 8 | 1840  |
|---|-----|---|-------|
| 4 | 大阪  | 9 | 3940  |
| 1 | 東京  | 3 | 6960  |
| 6 | 札幌  | 6 | 7930  |
| 5 | 名古屋 | 3 | 9100  |
| 3 | 仙台  | 3 | 11470 |
|   |     |   |       |

編集の画面に次のように入力します.

コマンド=> 編集画面 00001 X ALLOC F(IN) DA(SAMPLE. DATA) SHR REU; 00002 %INC MACRO(IBM5550); 00003 DATA; INFILE IN; 00004 INPUT SITE SITENAME \$ MONTH AMOUNT; 00005 00006 TITLE1 H=1 F=NONE '\*\*\* 1985 年度営業所別出荷数量 \*\*\*': 00007 FOOTNOTE J=LEFT 'DATA FROM SHIP'; 00008 PROC GCHART: 00009 HBAR SITENAME / DISCRETE: 00010 RUN: 00011 X FREE F(IN):

プログラムを入力後, PF3キーを押すとSASプログラムが実行され, 次のような横棒グラフが出力されます.

-21-

\*\*\* 1985 年度営業所別出荷数量 \*\*\*

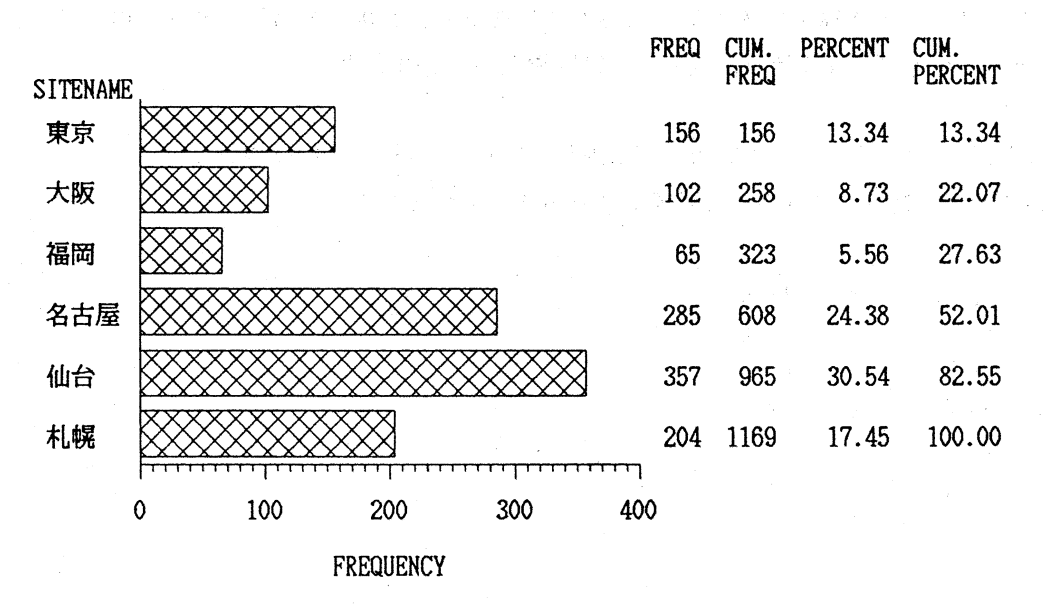

DATA FROM SHIP

4.2 折線グラフ, 散布図

GPLOTプロシジャによって、2つの変数を縦軸と横軸にとり対応する点をプロ ットすることが出来ます。その各点を直線で結ぶことにより折線グラフを作成したり、 スプライン補間などにより平滑化して各点を結ぶこともできます。

プロット軸の目盛は自動的に設定されますが、もちろんユーザが指定することも出 来ます.また、プロットする点の形や大きさも、SYMBOLステートメントによっ て変えることが可能です.

GPLOTプロシジャの指定方法

PROC GPLOT; PLOT y変数\*x変数 ・・・ [/オプション]; [SYMBOL1 オプション;]

PLOTステートメントで、GPLOTプロシジャで作成したいグラフの縦軸と横 軸を指定します. y変数が縦軸にx変数が横軸になります. PLOTステートメント には, xとyの組をいくつ指定してもかまいません. 記述した順番に1枚づつグラフ を作成します. 但し, オプションとしてOVERLAYを指定すると, PLOTステ ートメントで指定したすべてのプロットを1組の座標軸上に表示します. このとき, 両軸の目盛はすべての変数に合うように調節され, 最初に記述した変数の組のラベル が表示されます.

PLOTステートメントのオプション;

HREF, VREFオプション:指定した値を通る垂直(HREF), 水平線 (VREF)を引きます.

例: HREF=10 (x=10を通る垂直な線を引きます)

VREF=10 20 (y=10と20を通る2本の水平線を引きます)

VAXIS, HAXISオプション:縦軸(VAXIS), 横軸(HAXIS) の目感を指定します.

例: VAXIS = 700 TO 800-

HAXIS = 1000 TO 2000 BY 100

OVERLAYオプション: PLOTステートメントで指定したすべてのプロ ットを一組の座標軸上に表示します. x軸, y軸は すべての変数に合うようにスケーリングされます.

-23-

SYMBOLステートメント

S Y M B O L 1 オプション; S Y M B O L 2 オプション; S Y M B O L 3 オプション;

ここで、SYMBOLの後の数字は、PLOTステートメントで指定している変数の 組の順番と対応しています. n番目に記述した変数の組に対してグラフを描くときに、 SYMBOL n で指定したプロット記号を使用します. 特に, OVERLAYを指定 するときは、プロット記号を変えないと区別がつかないので、SYMBOLステート メントが必要になります.

SYMBOLステートメントのオプション

V=記号:各点にプロットする図形記号を指定します.値としては、Aから乙まで の英大文字、0から9までの数字および31種類の特殊記号(付録3を 参照)を使用できます.(省略時は、V=PLUS)

(例): V=A V=4 V=%

C=色 :端末で使用できる色を指定します.

WHITE, BLUE, RED, PINK, GREEN, CYAN, YELLOW

I = 補線 : プロットの各点を結ぶ仕方と平滑化の方法を指定します。

I=NONE:各点を結ばない. (省略時には、I=NONE)

I=JOIN:各点を直線で結ぶ。

L

Q

С

I = R x x x x x x x : プロットした点に対し、1次、2次、3次の回帰曲線
 (最小二乗近似)を求め表示する。

信頼限界曲線を引くこともできる。

- :1次近似
- :2次近似
  - :3次近似
- 0 : 原点を通る曲線で近似する.

CLI : 個々の期待値に対する信頼限界の線を引く.

CLM : 平均値に対する信頼限界の線を引く.

- 90:信頼度のレベル
- 95:信頼度のレベル(省略時値)

99:信頼度のレベル

-24 -

例: I=RQCLI: 2次回帰曲線による近似をもとめ、個々の期待値
 に対して 95%の信頼限界の曲線も描く。
 I=RL0 :原点を通る近似直線を引く。
 I=SPLINE: 3次のスプライン補間により各点を結ぶ。
 I=NEEDLE: 各点から横軸に垂線を下ろす。

L I N E = ライン番号:線の種類を番号で指定します. (指定できる線の種類は付 録4を参照)

例: L=4 L=30

指定例)

| SYMBOL1 | C=RED   | V=HASH;  |         |      |
|---------|---------|----------|---------|------|
| SYMBOL1 | C=BLUE  | V=HASH   | I = J C | IN;  |
| SYMBOL1 | C=YELLO | O₩ I=SPL | I NE    | L=3; |

使用例) 福岡の月別平年気温,月別平年降水量,月間日照時間の月別平年値を読み込 み折れ線グラフを出力します.データは,データセット SAMPLE2.DATA に保存さ れているとします.この3つのグラフを同じ1枚のグラフに表示します.また, プロットする記号と折れ線の色を変えています.

SAMPLE2.DATA は, 次のような, 月 (MONTH), 月別平年気温 (C), 降水量 (Q), 日照時間 (T) のデータだとします.

1 5.7 80 104 2 6.4 74 118 3 9.3 94 174 .

解説

次のようにSASプログラムを編集画面に入力し、PF3キーを押し実行します.

編集画面 コマンド => 00001 X ALLOC F(IN2) DA(SAMPLE2.DATA) SHR REU; 00002 %INC MACRO(IBM5550); 00003 DATA; 00004 INFILE IN2; 00005 INPUT MONTH C Q T; 00006 FOOTNOTE F=NONE C=GREEN '#: 気温' 00007 C=PINK '+:降水量' 80000 C=RED '\*:日照時間': 00009 PROC GPLOT: 00010 PLOT C\*MONTH Q\*MONTH T\*MONTH / OVERLAY: 00011 SYMBOL1 C=GREEN V=HASH I=JOIN; 00012 SYMBOL2 C=PINK V=PLUS I=JOIN: 00013 SYMBOL3 C=RED V=STAR I=JOIN: 00014 RUN: 00015 X FREE F(IN2);

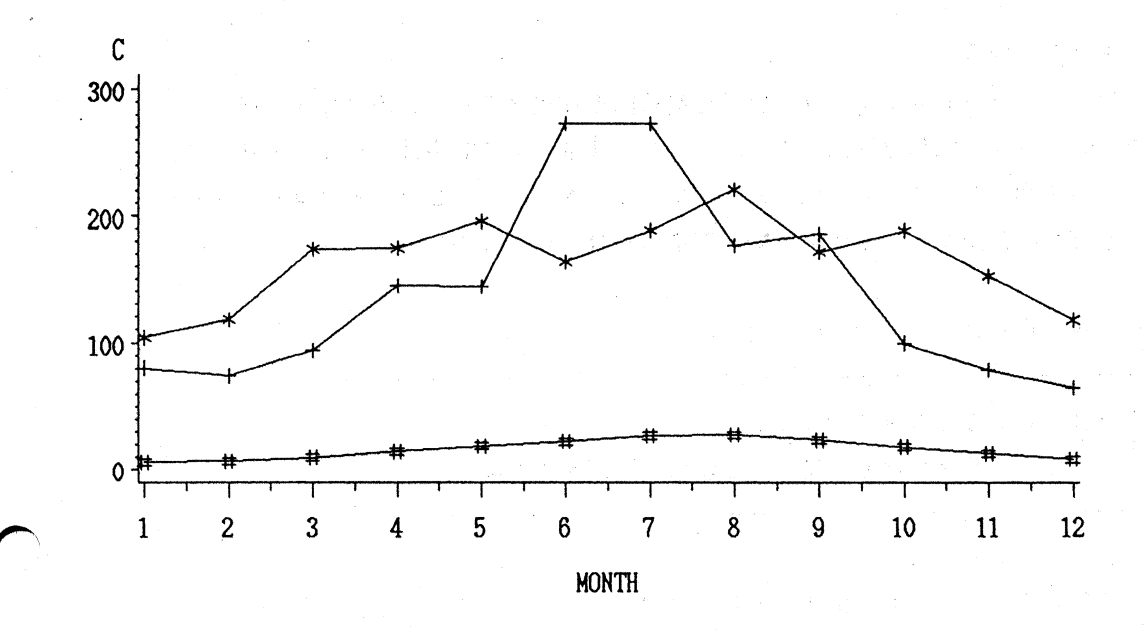

#: 気温 +: 降水量 \*: 日照時間

解説

4.3 等高線図

GCONTOURプロシジャは、等高線図を作成するために用います。但し、このプロシジャは、短形格子点上で定義された2変数関数の等高線を描くものなので、 データが平面上のランダムな点に対応しているときは、G3GRIDプロシジャ(4. 4.2 参照)を使用して、事前に補間処理をしなければなりません。

GCONTOURプロシジャの指定方法

PROC GCONTOUR; PLOT y変数\*x変数=z変数 [/オプション];

PLOTステートメントのオプションの説明

NOLEGEND: 等高線のレベルと線種を示す凡例を出力しないように指定 します.

LEVELS=レベルの値リスト:

等高線のレベルを示す値のリストを指定ます. このオプションを省略すると,自動的に7本のレベルで等高線図を作成しますが,7本ではレベルの数が少なすぎることが多いようです. その時には,次のようにして等高線のレベルを指定してください.

例: LEVELS = -1.0, -0.7, -0.2, 0, 0.4, 0.8, 1.0 LEVELS = -1.0 TO 1.0 BY 0.2

指定例)

PLOT Y\*X=Z / LEVELS = -2.0 TO 2.0 BY 0.2

NOLEGEND;

-28-

使用例) データをSASプログラムの中で作成し,そのデータに対して,等高線図を 表示します.

コマンド=> 編集画面 00001 %INC MACRO(IBM5550): 00002 DATA ; 00003 DO X=1 TO 10; DO Y=1 TO 10; 00004 00005 Z=SIN(SQRT(X\*X+Y\*Y));00006 OUTPUT: 00007 END: 80000 END; 00009 PROC GCONTOUR: 00010 PLOT Y\*X=Z: 00011 RUN;

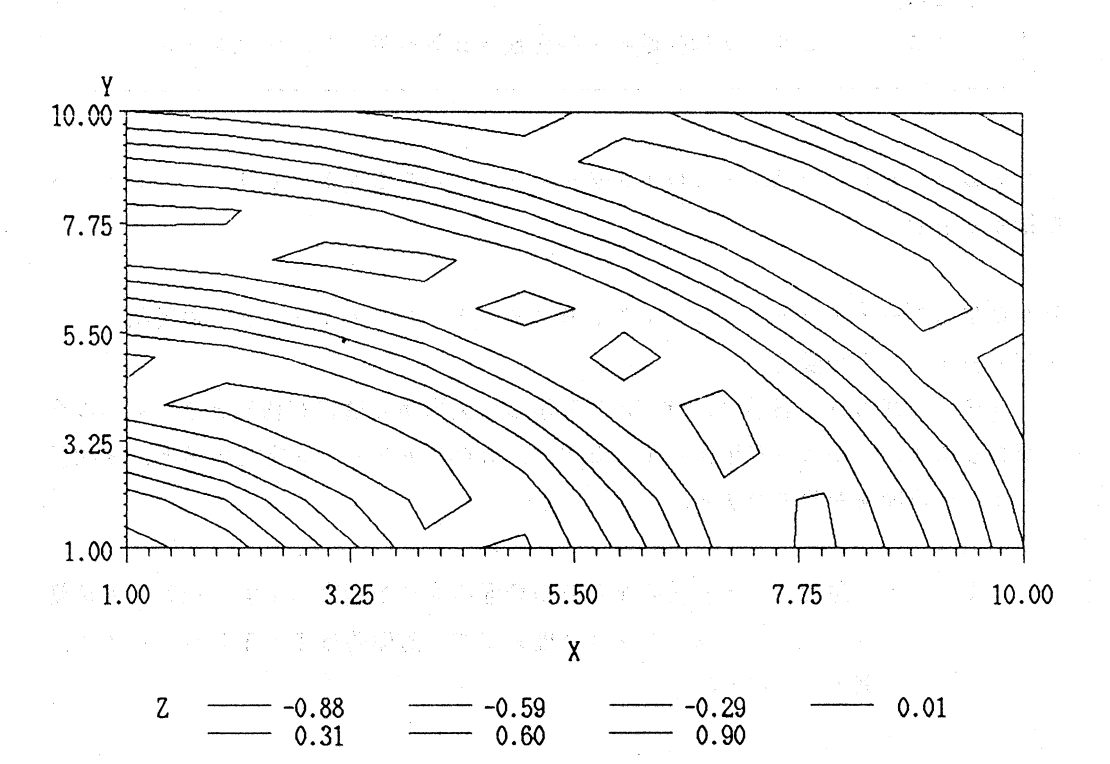

九州工業大学・情報科学センター 広報 第3号 1990.8

-29-

4.4 立体図

G3Dプロシジャは、PLOTまたはSCATTERステートメントで指定した変数値の3次元グラフを作成します。PLOTステートメントの3つの変数に対して、 3次元の表面グラフが作成され、SCATTERステートメントでは指定した3変数 に対して3次元の散布図が作成されます。

G3DプロシジャのPLOTステートメントは、短形格子上のデータに対して立体 図を作成するものです。平面上にランダムに与えられたデータに対して表面グラフを 作成する時は、事前にG3GRIDプロシジャを用いて、補間を行ってから、G3D プロシジャにより表面グラフを作成してください。SCATTERステートメントは、 表面上にランダムに与えられたデータに対しても、散布図を作成することができます。

4. 4. 1 G3Dプロシジャ

G3Dプロシジャの指定方法

PROC G3D ; PLOT y軸変数 \* x軸変数 = z軸変数 [/オプション]; または,

SCATTER y軸変数\*x軸変数=z軸変数 [/オプション];

G 3 D プロシジャでは、 P L O T ステートメントかS C A T T E R ステートメント を指定します.

PLOTステートメントとSCATTERステートメントのオプションの説明 ・ビューポイントの変更

3次元の情報は、表示の起点により表示した図形から情報が読みとりにくい場合 があります.そのような場合、TILT=, ROTATE=を指定すると、3次元 グラフの角度を変更できます.

TILT=角度 : y軸のまわりの表面の傾きを指定します. 指定する角度 は0から90度までで、省略時はTITL=70です.

-30-

例: TILT=50

ROTATE=角度: z 軸のまわりの回転角を指定します.指定する角度は0 から90度までで、省略時はROTATE=70となっ ています.

#### 例: RORATE=40

#### ・軸の変更

次のオプションは,表示グラフの目盛を変更するのに使用します.

X T I C K N U M = n : X 軸上に打つ目盛の数を指定する.(省略時値は,4)
 Y T I C K N U M = n : Y 軸上に打つ目盛の数を指定する.(省略時値は,4)
 Z T I C K N U M = n : Z 軸上に打つ目盛の数を指定する.(省略時値は,4)
 Z M A X = 値: z 変数の最大値を指定する.

ZMIN=値: z変数の最小値を指定する.

例: XTICKNUM = 6

ZMAX = 3.5

・SCATTERグラフのプロット図形の変更

プロットする図形の形, 色, サイズを変更することにより, 散布図を見やすいものに直すことが出来ます.

SHAPE=形:次のような形を指定することができます.

CUBE, CYLINDER, PILLAR, BALLOON, STAR, PRISM, HEART, CLUB, DIAMOND, SPADE, CROSS, FLAG, SQUARE, POINT,

PYRAMID

例: SHAPE = 'CUBE'

COLOR=色:端末で使用できる色を指定します.

WHITE, BLUE, RED, PINK, GREEN, CYAN, YELLOW 例: COLOR = 'RED'

```
S I Z E = 値
```

例: SIZE = 0.5

#### 指定例)

```
PLOT LENGTH * WIDTH = HARDNESS / TILT = 25;

PLOT Y * X = Z / ZMIN = 3.8 ZMAX = 4.2 ZTICKNUM = 5;

SCATTER LENGTH * WIDTH = HARDNESS / SHAPE = 'CUBE';
```

-31-

使用例)格子点上に与えられたデータに対して、3次元の表面グラフを表示します. データは、SASプログラムの中で作成しています.

コマンド => 編集画面 00001 %INC MACRO(IBM5550); 00002 DATA: 00003 DO X=1 TO 10 BY 0.5; 00004 DO Y=1 TO 10 BY 0.5; 00005 Z = SIN(SQRT(X\*X+Y\*Y));00006 OUTPUT: END; 00007 00008 EMD; 00009 PROC G3D; 00010 PLOT Y\*X=Z; 00011 RUN:

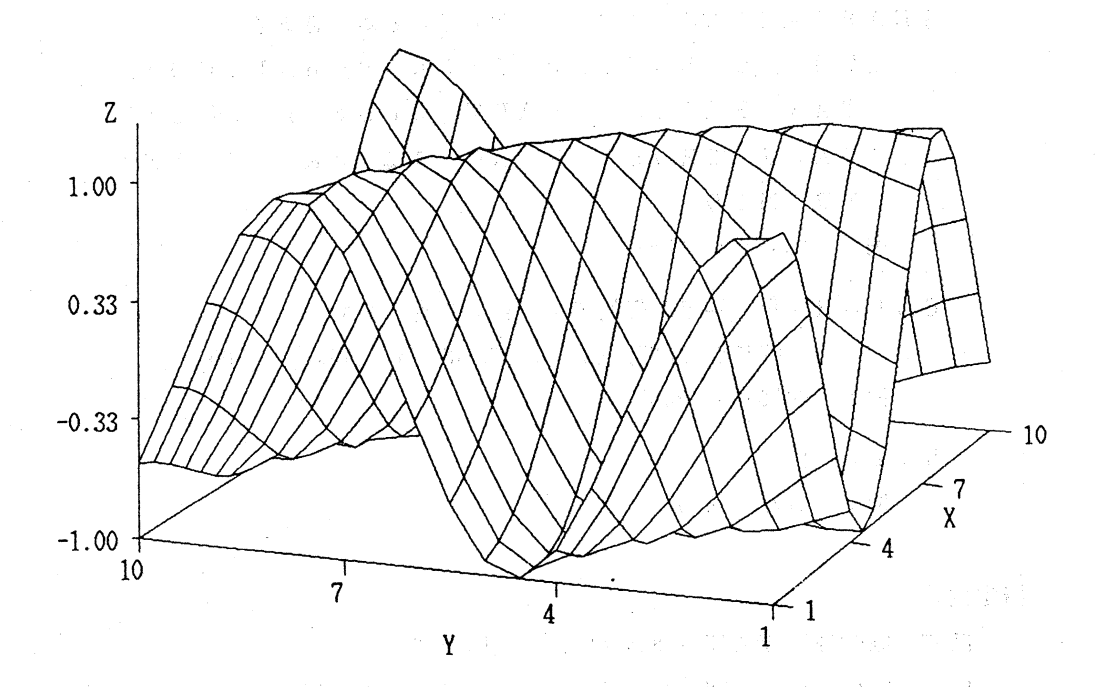

九州工業大学・情報科学センター 広報 第3号 1990.8

-32-

4.4.2.G3GRIDプロジジャット (1) (1) (1) (1) (1)

平面上にランダムに与えられた点で定義された3次元データを,格子点上のデータ に補間処理を行ないます。

G3GRIDプロシジャの指定方法

PROC G3GRID ; GRID y軸変数\*x軸変数=z軸変数 [/オプション];

補間法としては、オプションを省略すると、Akima (秋間 浩)の方法を少し修正したものが用いられます.オプションを指定することにより、他の補間法を使うこともできます.

GRIDステートメントのオプション

SPLINE:スプライン補間法による補間処理をします.少し大きなデータに なると時間がかかります.

PARTIAL:省略時値とSPLINEの中間位の結果を与えます.

指定例)

GRID Y \* X = Z; the second structure second second

— <u>33</u> —

使用例) 平面上のランダムな点に与えられたデータを格子点上のデータにスプライン 補間法によって補間してから,表面グラフを作成します.

SAMPLE.DATA は, X, Y, Z に対応するデータの組が入っている次のようなデー タセットとします.

| 11.16 | 1.24  | 22.15 |
|-------|-------|-------|
| 19.85 | 10.72 | 7.97  |
| 24.20 | 16.23 | 2.85  |

コマンド=> 編集画面 00001 X ALLOC F(IN7) DA(SAMPLE7. DATA) SHR REU; 00002 DATA: 00003 INFILE IN7; INPUT X Y Z: 00004 00005 PROC G3GRID: 00006 GRID Y\*X=Z / SPLINE; 00007 RUN; 00008 TITLE F=XSWISS 'DATA WITH SPLINE INTERPOLATION METHODS'; 00009 PROC G3D; 00010 PLOT Y\*X=Z: 00011 RUN: 00012 X FREE F(IN7);

九州工業大学・情報科学センター 広報 第3号 1990.8

# DATA WITH SPLINE INTERPOLATION METHODS

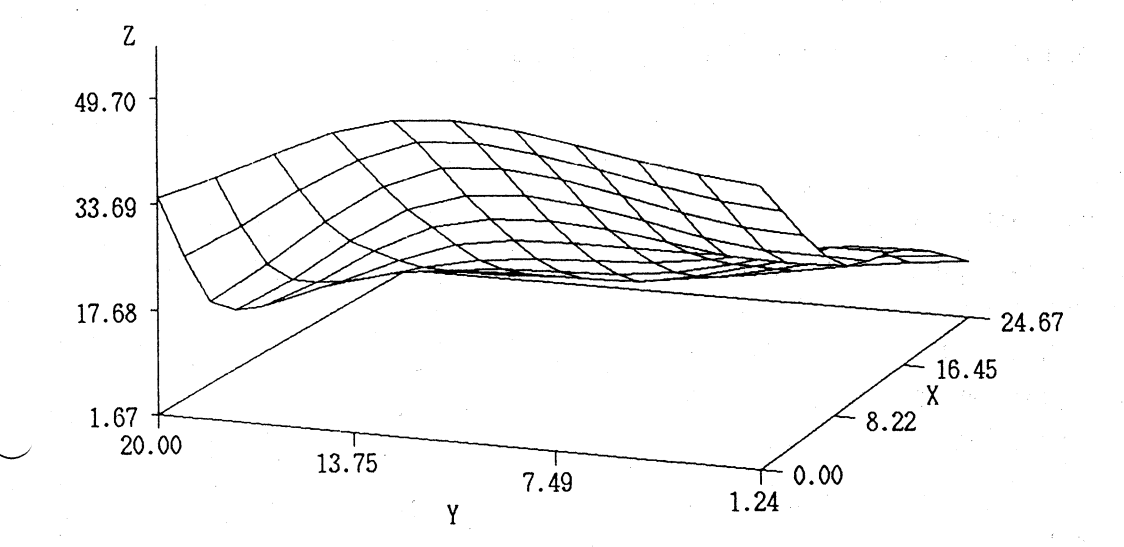

-35-

5. レーザプリンタへの出力方法

SASプログラムの先頭に

%INClude MACRO(IBM3820);

をいれておきます.

例:

%INC MACRO(IBM3820);

X ALLOC F(IN) DA (SAMPLE) SHR;

DATA SAMPLE;

INFILE IN;

INPUT WEIGHT HEIGHT;

PROC GCHART;

VBAR WEIGHT \* HEIGHT;

RUN;

X FREE F(IN);

このように"%INC MACRO(IBM3820);"という一行が挿入されていると、このSASプ ログラムの実行結果は、端末に出力されずに、SASを起動したときにシステムで自 動的に作成する SASG DATA というデータセットに、イメージデータが格納されます.

このイメージデータをレーザプリンタに出力するには、SASを終了させ、イメー ジデータ出力用のTSOコマンドを使用してください.コマンドの形式は

READY

<u>GPRINT SASG.DATA 出力クラス</u>

です. ここで,出力クラスは,飯塚ではCかD,戸畑ではEかFとなります.イメージデータの出力には,10分以上かかる場合があります.

使用上の注意

一度, "%INC MACRO(IBM3820);"を指定すると, 同じセッション中に次に実行する SASプログラムでこれを省略しても, イメージデータの出力先は, SASG.DATA とな ります. 続けて実行すると, SASG.DATA にイメージデータがつけ加えられていき, レ ーザプリンタにGPRINTを用いて出力したとき, 実行した枚数分の図形が出力さ れます.

出力を端末に戻すときは,

% INClude MACRO(IBM5550); と指定し直してください.

-36-

関連資料

- [1] SAS User's Guide: Basics [日本語版] 1, SAS Institute Inc.
- [2] SAS User's Guide: Basics [日本語版] 2, SAS Institute Inc.
- [3] SAS User's Guide: Basics [日本語版] 3, SAS Institute Inc.
- [4] SAS User's Guide: Statistics [日本語版], SAS Institute Inc.
- [5] SAS/GRAPH User's Guide, SAS Institute Inc.
- [6] システム利用の手引き(MVS編)-第2版-, 情報科学センター, 1989.
- [7] 武富,川崎,遠矢,柳池,景川:SAS/GRAPHの使用について,九州大学 大型計算機センター広報, Vol.15, No.4, 1982, pp.367-397.
- [8] 竹内監修, 市川・大橋共著: SASによるデータ解析入門, 東大出版会,
- [9] 竹内監修, 高橋・大橋・芳賀共著: SASによる実験データの解析, 東大出版会,
- [11] 導入セミナー、SAS基本,SASソフトウェア株式会社.
- [12] 導入セミナー SAS/GRAPH, SASソフトウェア株式会社.

付録1 PFキーの設定

各画面ごとの P F キーの設定は下の図のようになっています. 設定内容は, K E Y S コマンドでも確認できます.

| P F + - | プログラム編集画面   | ログ画面                                                                                                    | 出力画面                                                                                                    |
|---------|-------------|----------------------------------------------------------------------------------------------------|----------------------------------------------------------------------------------------------------|
| 1       | HELP        | HELP                                                                                                    | HELP                                                                                                    |
| 2       | SPLIT       | SPLIT                                                                                                    | コマンドを入力可能に                                                                                               |
|         |             |                                                                                                    | する                                                                                                    |
| 3       | SUBMIT      | and a second second second second second second second second second second second second second second second<br>Second second second second second second second second second second second second second second second second | 編集画面への復帰                                                                                                 |
| 4       | RECALL      | RECALL                                                                                                    |                                                                                                    |
| 5       | RFIND       | RFIND                                                                                                    | RFIND                                                                                                    |
| 6       | RCHANGE     |                                                                                                    | n an an Arrange ann an Arrange ann an Arrange<br>Ann an Arrange ann an Arrange ann an Arrange<br>Arrange |
| 7       | 前画面へ移動      | 前画面へ移動                                                                                                    | 前画面へ移動                                                                                                   |
| 8       | 後画面へ移動      | 後画面へ移動                                                                                                    | 後画面へ移動                                                                                                   |
| 9       | 出力画面表示      | 出力画面表示                                                                                                    | ТОР                                                                                                    |
| 10      | 左画面へ移動      | 左画面へ移動                                                                                                    | 左画面へ移動                                                                                                   |
| - 1 1   | 右画面へ移動      | 右画面へ移動                                                                                                    | 右画面へ移動                                                                                                   |
| 12      | ログ画面へカーソル移動 | ログ画面へカーソル移動                                                                                                    | ВОТТОМ                                                                                                   |

九州工業大学・情報科学センター 広報 第3号 1990.8

- 38 --

## 付録2 コマンド一覧(詳細は, 文献 [2] の第14章を参照)

| コマンド                   | 概説                                                 | 編集<br>画面 | ログ<br>画面 | 出力<br>画面 |
|------------------------|----------------------------------------------------|----------|----------|----------|
| BOTtom                 | テキストの最終ラインまでス<br>クロールする                            | 0        | 0        | 0        |
| ВҮЕ                    | SASセッションを終了する                                      | 0        | 0        | 0        |
| Change<br>被置換文字列 置換文字列 | 被置換文字列を置換文字列に<br>置き換える                             |          | Х        | X        |
| COPY DD名 DD名(メンバ名)     | データセットの取り込み                                        | 0        | X        | Х        |
| Find 文字列               | 指定された文字列を探す                                        | 0        | 0        |          |
| HELP                   | HELP画面の表示                                          | 0        | 0        | 0        |
| KEYS                   | PFキーの定義画面の表示                                       | 0        | 0        | 0        |
| LOCate n               | 画面の最上部に行番号 n のラ<br>インがくるようにスクロール                   | 0        | 0        | 0        |
| RChange                | FINDコマンドまたはCHANGEコマンド<br>で既に指定されている文字列<br>を探し,置換する | 0        | X        | X        |
| RECALL                 | サブミットしたプログラムを編集画<br>面に呼び出す                         | 0        | X        | x        |
| RESET                  | 保留中の行コマンドを取り消す                                     | 0        | x        | X        |

| RFIND              | FINDコマンドまたはCHANGEコマンド<br>で既に指定されている文字列<br>を探す | 0 | 0 |   |
|--------------------|-----------------------------------------------|---|---|---|
| SAVE DD名 DD名(メンバ名) | 編集画面上のすべてのプログラ<br>ムをDD名で指定したデータセットに<br>書き込む   | 0 | Х | X |
| SPLIT              | ロ/ 画面と編集画面を分割す<br>る位置を変更する                    | 0 | 0 | X |
| SUBMIT             | 編集画面上のSASプログラムを実<br>行する                       | 0 | X | х |
| ТОР                | テキストの先頭にスクロールする                               | 0 | 0 | 0 |
| Χ ΤSOJV            | TS0コマンドの入力(文献 [6]<br>参照)                      | 0 | 0 | 0 |

付録3

| 入力       | 出力               | 入力  | 出力       |
|----------|------------------|-----|----------|
| PLUS     |                  | •   | Me       |
| X        | $\times$         |     | 5        |
| STAR     | $\ast$           | -   | $\odot$  |
| SQUARE   |                  | *   | β        |
| DIAMOND  | $\diamond$       | @   | Ŷ        |
| TRIANGLE | $\bigtriangleup$ |     |          |
| HASH     |                  | +   | $\oplus$ |
| Y        |                  | >   | ୖୖ       |
|          |                  | •   | 24       |
| <u>_</u> |                  | , < | þ        |
| PAW      | • •              | ,   | 3        |
|          |                  | /   | Ψ        |
| "        | $\bigcirc$       | ?   | Р        |
| #        | $\bigcirc$       | (   | ſ        |
| \$       | $\diamond$       | )   | K        |
| %        | <pre>C</pre>     | :   | *        |
| &        | of s             | -   |          |

-41-

### 付録4 線の種類

| 32     |                                          |
|--------|------------------------------------------|
| 31     |                                          |
| 30     |                                          |
| 20     |                                          |
| 29     |                                          |
| 20     |                                          |
| 21     |                                          |
| 26     |                                          |
| 25     |                                          |
| 24     |                                          |
| 23     |                                          |
| 22     |                                          |
| 21     |                                          |
| 20     |                                          |
| 19     |                                          |
| 18     |                                          |
| 47     |                                          |
| 17     |                                          |
| 10     |                                          |
| 15     |                                          |
| 14     |                                          |
| 13     |                                          |
| 12     |                                          |
| 11     | a an an an an an an an an an an an an an |
| 10     |                                          |
| 9      |                                          |
| 8      |                                          |
| 7      |                                          |
| ,<br>E |                                          |
| -      |                                          |
| 2      |                                          |
| 4      |                                          |
| 3      |                                          |
| 2      |                                          |
|        |                                          |

付録5 フォントの一覧

| SIMPLEX  | ABCDEFGHIJKLMNOPQRSTUVWXYZ                 |
|----------|--------------------------------------------|
| DUPLEX   | ABCDEFGHIJKLMNOPQRSTUVWXYZ                 |
| COMPLEX  | ABCDEFGHIJKLMNOPQRSTUVWXYZ                 |
| TRIPLEX  | ABCDEFGHIJKLMNOPQRSTUVWXYZ                 |
| SCRIPT   | ABCDEFLHIJKLMNOP2RLTUVWXYZ                 |
| CSCRIPT  | ABCDEFGHIJKLMNOP2RJTUUWXYI                 |
| ITALIC   | ABCDEFGHIJKLMNOPQRSTUVWXYZ                 |
| TITALIC  | ABCDEFGHIJKLMNOPQRSTUVWXYZ                 |
| GITALIC  | HBADGEGNIJKLANOPORSCUVAXAS                 |
| OLDENG   | ABCDEFCGIITAANOPQRSTUUWXYZ                 |
| GERMAN   | ABEDELA&ILLEWUDPDREIABAII                  |
| GREEK    | ΑΒΞΔΕΦΓΗΙΕΚΛΜΝΟΠΘΡΣΤΥΌΩΧΨΖ                 |
| CGREEK   | ΑΒΞΔΕΦΓΗΙΕΚΛΜΝΟΠΘΡΣΤΥ∇ΩΧΨΖ                 |
| CYRILLIC | АБЦДЕФГЖИЙКЛМНОПШРСТУВЩХЫЗ                 |
| SPECIAL  | ⊐♤♡♢♧ѩ♣ѻ☆∙≖▲★§†‡ff®fiflffiffi©             |
| MATH     | ∥⊥∠∴<>±∓÷≠≡≦≧∝~                            |
| CARTOG   | TttxALLACQLALLACQLALLACCUC                 |
| MUSIC    | ·∽୵ <i>୦୦●</i> #4b <sup></sup> -×7\$@:#}?B |
| WEATHER  | ,                                          |
| ELECTRON |                                            |
|          |                                            |

-43-